## 電腦版手動安裝

## StarPlayer 的方法

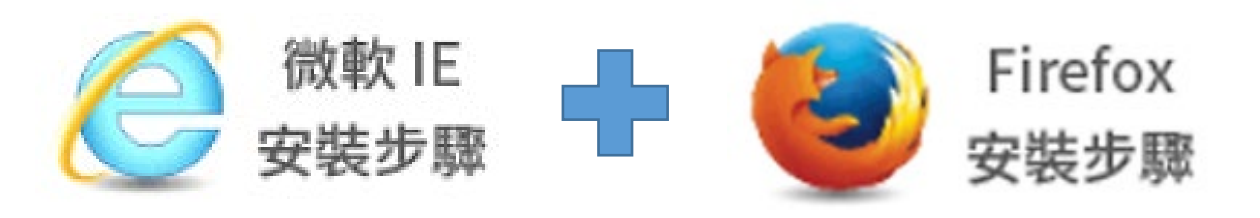

### Step1. 請點選下方連結下載 StarPlayer 主程式。 <u>http://das3z0m7euaqc.cloudfront.net/</u> StarPlayer/starplayer-1.5.22.54.exe

#### 

| StarPlayer 安裝: 正在安裝 抽取: COPYING.LGPLv2.1 100% 顯示細節(D) |        |
|-------------------------------------------------------|--------|
| <b>取消(C)</b> Nullsoft Install System v2.46            | [詞閉(L) |

#### Step3. 安裝完成後回到課程頁面, 點選課程影片

#### 即可成功撥放。

|                                             | 授課老師               | Rays                      |                     |      |      |      |
|---------------------------------------------|--------------------|---------------------------|---------------------|------|------|------|
|                                             | 逾用對象               | 高三 / 學測描考                 | -                   |      |      |      |
| 🕑 Rays英文【文法滿分複習】-【進階篇】全 【單                  | 元試看】 - Google      | Chrome – 🗆 🗙              | 88支                 |      |      |      |
| studybank.com.tw/starplayer_video/          | starplayer_cloud   | d.php?ctenn=35883&cours Q | 2021/12/31 23:59:59 |      |      |      |
| itudy/Bank 🖉 Rays英文【文法潘分複習】-【進階篇】全 -        |                    |                           |                     |      |      |      |
| Drill                                       | StudyB             | lank Z 振行 Rays を訪         |                     |      |      |      |
| 3. 這兩個禮拜老是在下雨・<br>It Ms always been mainThe | , 2weeks           | Rays英文[文法場分模<br>智]-[進降篇]全 | 時間                  | 進度   | 教材下載 | 課程影片 |
| these two weeks.                            | han h              |                           | 243分鐘               | 14%  |      |      |
| 4. 當我還小的時候,我老是犯職·                           | 8                  | · 箱里式 _                   | 32分鐘                | 100% | -    | •    |
| when I a kid.                               | A                  | / 進行式<br>現在完成式(一)         | 23分鐘                | 3%   |      | ۲    |
|                                             | y al               | 現在完成式(二)                  | 32分鐘                | 0%   |      | ۲    |
|                                             |                    |                           | 23分鐘                | 1%   |      | ۲    |
|                                             | - 0 H 4            | 274 x 64                  | 35分鐘                | 0%   |      | ٠    |
| <b>() () () () () () () ()</b>              | 6 08 10 12 14 16 1 | 8 20 AS BEAQ              | 22分鐘                | 1%   |      | ۲    |
| - 未來完成式、綜合                                  | 特題接習               |                           | 46分鐘                | 0%   |      | ۲    |
| · 學測描書部譯編習                                  | l .                |                           | 30分鐘                | 0%   |      | ۲    |

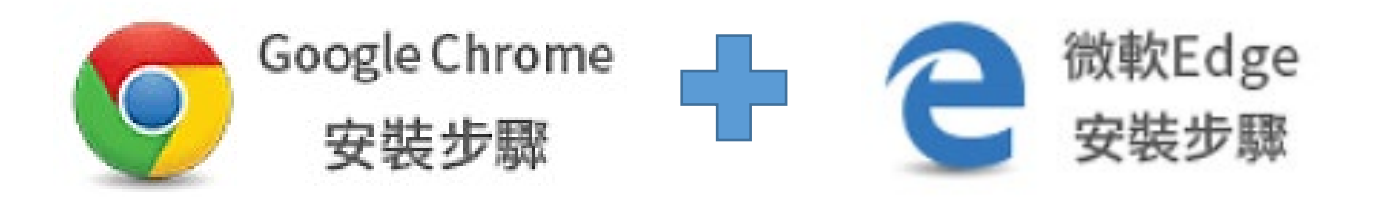

## Step1. 請點選下方連結下載 StarPlayer Agent 主程式。 http://das3z0m7euaqc.cloudfront.ne t/StarPlayer/starplayer\_agent\_1.2.7. 76.exe

#### 

| B StarPlayerAgent 安装: 正在安装 ー                                                  |    | ×    |
|-------------------------------------------------------------------------------|----|------|
| 加加: server.pem 100%                                                           |    |      |
| 輸出資料夾: C:\Program Files (x86)\Axissoft\StarPlayerAgent<br>抽取: server.pem 100% |    |      |
|                                                                               |    |      |
|                                                                               |    |      |
|                                                                               |    |      |
| 取消 Nullsoft Install System v3.02.1                                            | 同时 | ](C) |

#### Step3. 安裝完成後回到課程頁面, 點選課程影片

#### 即可成功撥放。

|                                             | 授課老師               | Rays                      |                     |      |      |      |
|---------------------------------------------|--------------------|---------------------------|---------------------|------|------|------|
|                                             | 逾用對象               | 高三 / 學測描考                 | -                   |      |      |      |
| 🕑 Rays英文【文法滿分複習】-【進階篇】全 【單                  | 元試看】 - Google      | Chrome – 🗆 🗙              | 88支                 |      |      |      |
| studybank.com.tw/starplayer_video/          | starplayer_cloud   | d.php?ctenn=35883&cours Q | 2021/12/31 23:59:59 |      |      |      |
| itudy/Bank 🖉 Rays英文【文法潘分複習】-【進階篇】全 -        |                    |                           |                     |      |      |      |
| Drill                                       | StudyB             | lank Z 振行 Rays を訪         |                     |      |      |      |
| 3. 這兩個禮拜老是在下雨・<br>It Ms always been mainThe | , 2weeks           | Rays英文[文法場分模<br>智]-[進降篇]全 | 時間                  | 進度   | 教材下載 | 課程影片 |
| these two weeks.                            | han h              |                           | 243分鐘               | 14%  |      |      |
| 4. 當我還小的時候,我老是犯職·                           | 8                  | · 箱里式 _                   | 32分鐘                | 100% | -    | •    |
| when I a kid.                               | A                  | / 進行式<br>現在完成式(一)         | 23分鐘                | 3%   |      | ۲    |
|                                             | y al               | 現在完成式(二)                  | 32分鐘                | 0%   |      | ۲    |
|                                             |                    |                           | 23分鐘                | 1%   |      | ۲    |
|                                             | - 0 H 4            | 274 x 64                  | 35分鐘                | 0%   |      | ٠    |
| <b>() () () () () () () ()</b>              | 6 08 10 12 14 16 1 | 8 20 AS BEAQ              | 22分鐘                | 1%   |      | ۲    |
| - 未來完成式、綜合                                  | 特題接習               |                           | 46分鐘                | 0%   |      | ۲    |
| · 學測描書部譯編習                                  | l .                |                           | 30分鐘                | 0%   |      | ۲    |

# 行動版手動安裝 StarPlayer APP 的方法

### Step1. 請至 Apple Store 或 Play 商店安裝以下 兩種版本的 StarPlayer APP。

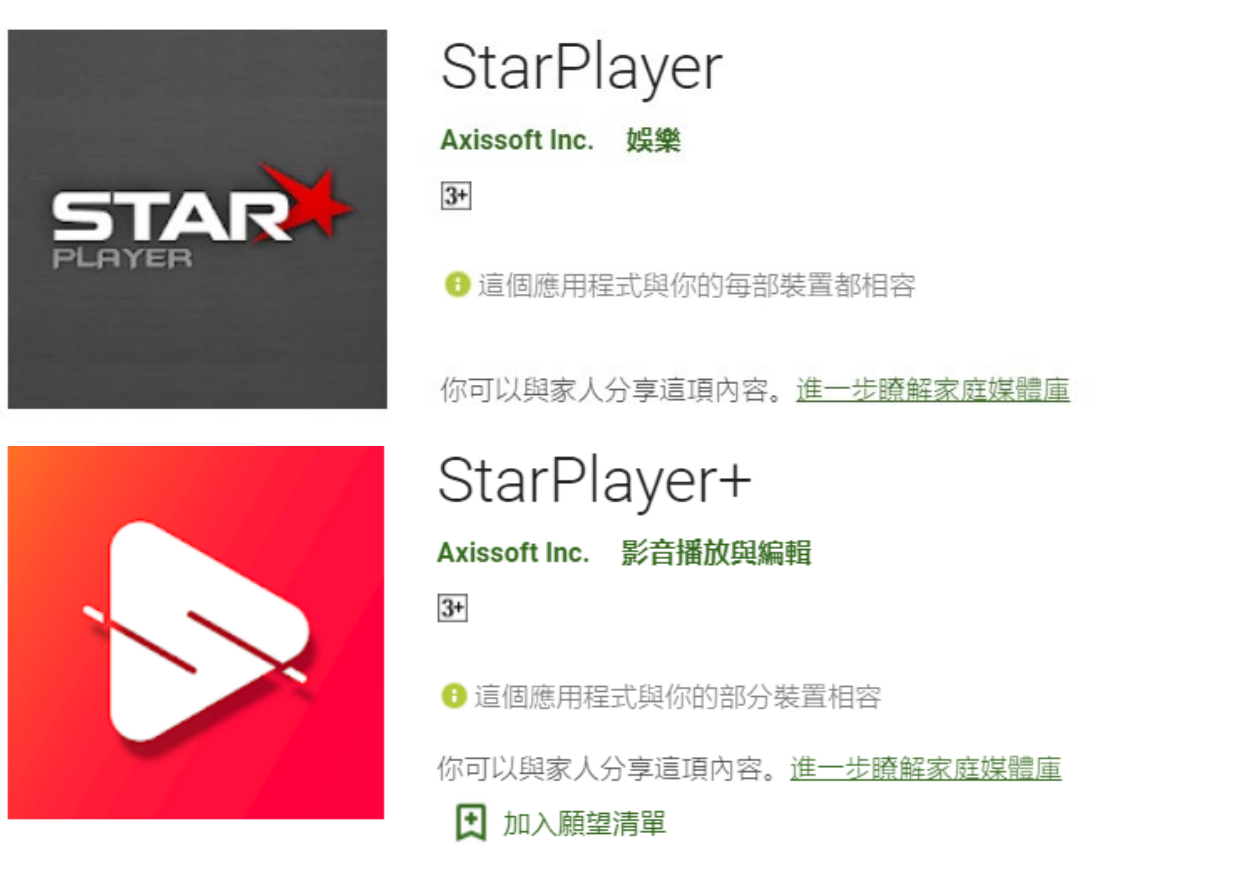

#### (播放課程時,系統會自動開啟相對應的 StarPlayer APP 版本)

#### Step2. APP 安裝完成後請回到課程頁面,

#### 選取課程影片即可成功撥放。

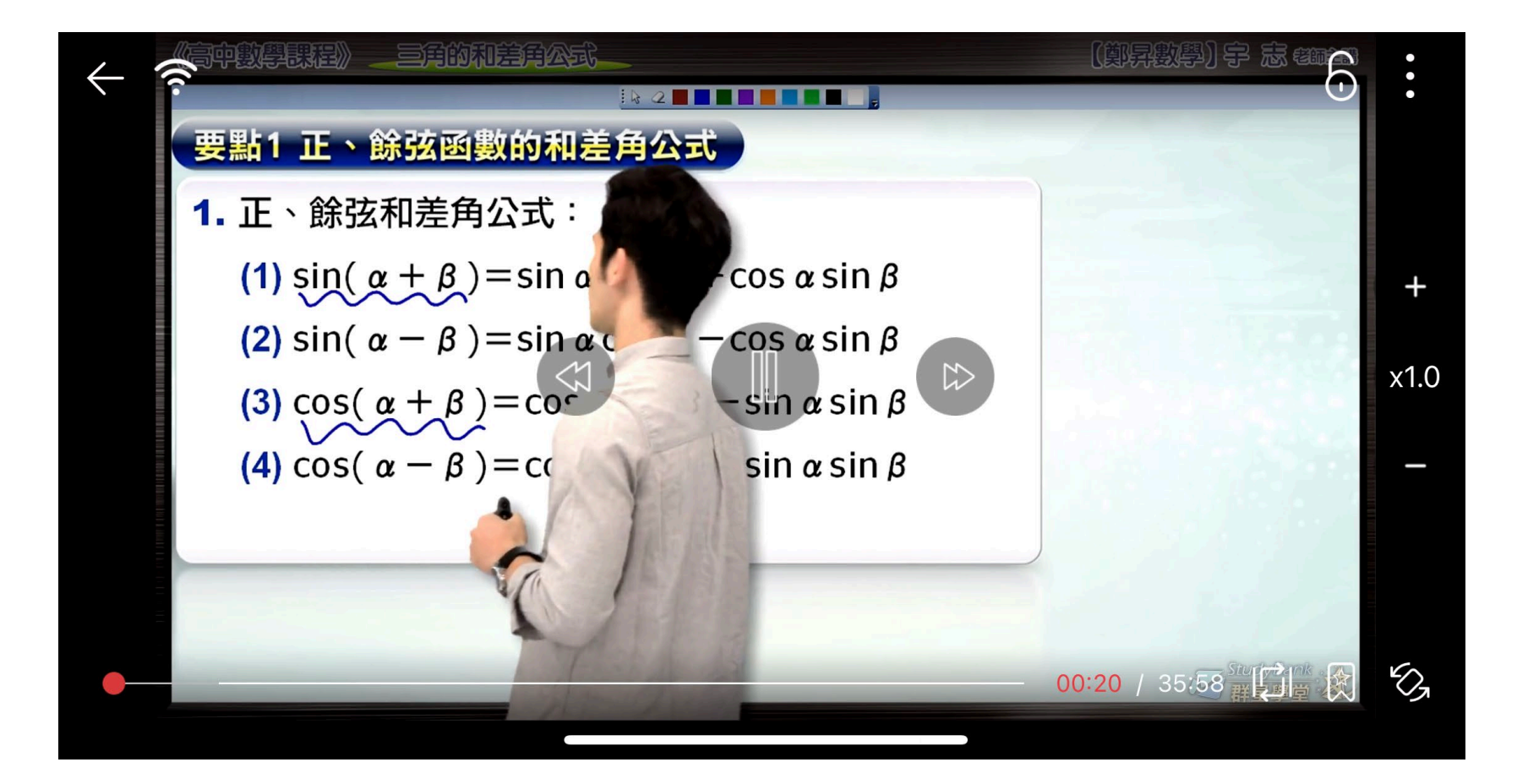